## DOWNLOAD FIRM LOGOS

To save a logo to your computer, right-click on the desired logo and choose "Save Target As..." from the context menu. A "Save As..." dialog box will appear for you to choose a destination for the logo on your computer's hard drive.

If the desired logo is not listed below or if you have a specific question regarding logos, please contact Jonathan Spencer.

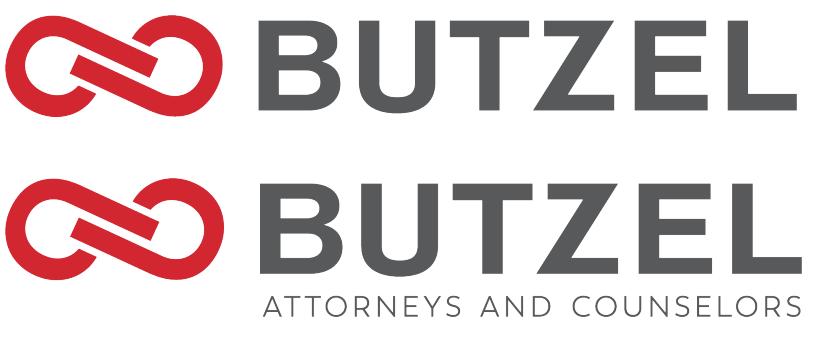

Butzel Only Logo .png

Butzel Attorneys and Counselors .png

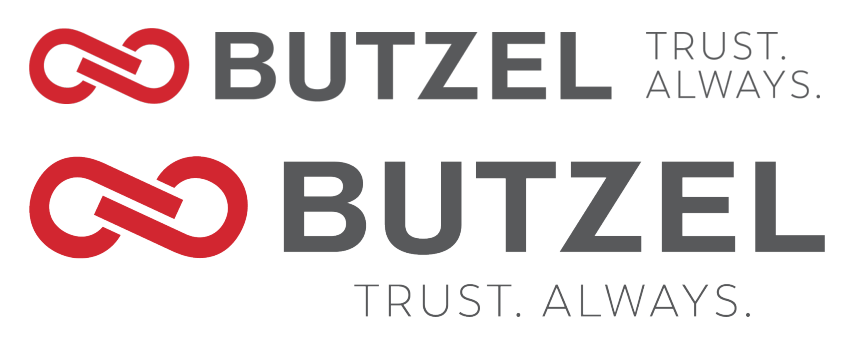

Butzel Trust Always .png

Butzel Trust Always Stacked . png

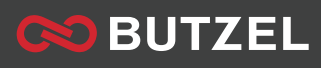

www.butzel.com